## Mise à jour de son tableau de

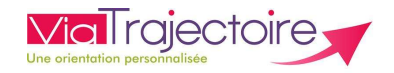

## bord: côté prescripteurs

De quoi s'agit-il ?

Savoir traiter les demandes en cours et mettre à jour son tableau de bord afin de pouvoir exploiter ses données d'activité

Cette fiche est destinée aux utilisateurs du module ViaTrajectoire Sanitaire ayant l'habilitation de « prescripteur médical » ou « équipe soignante ».

1. Agir en fonction de l'item affiché

Vous devez mettre à jour l'équipe de soins du volet demandeur et revalider. Le receveur pourra alors poursuivre ses actions

20

La confirmation d'accord dans ViaTrajectoire engendre l'annulation de la demande pour tous les autres établissements sollicités. C'est à la main du receveur que revient la dernière action pour que son et votre tableau de bord soit parfaitement à jour.

2. <u>Annuler une demande (en bas de l'écran à droite)</u>

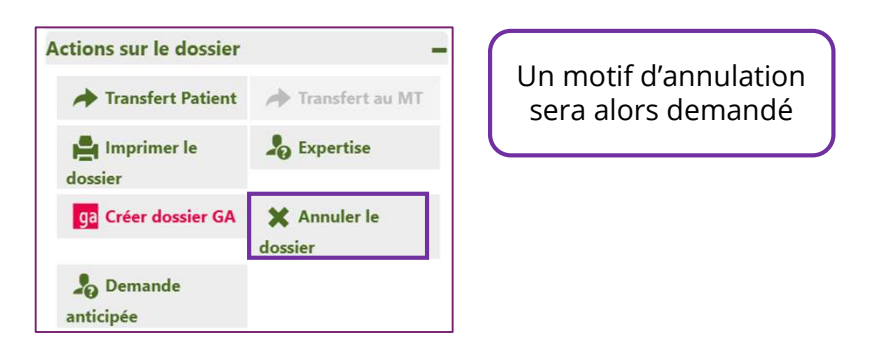

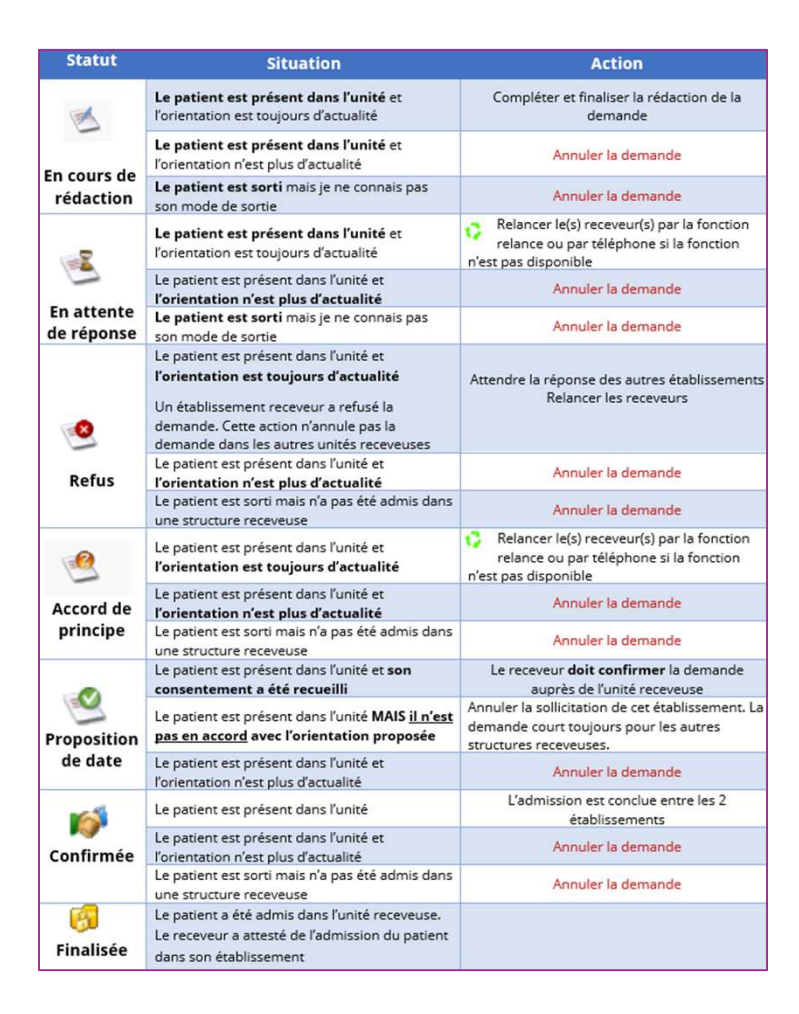

## P Besoin de plus d'informations

En cas de problème sur votre compte ou vos habilitations, rapprochez-vous du référent structure de votre établissement.

Sur notre site Internet, vous trouverez une mine d'informations dans votre Espace Utilisateurs ViaTrajectoire : fiches pratiques détaillées, webinaires, témoignages...

## Cliquez ici !

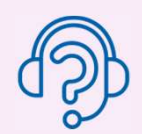

En cas de difficultés, notre centre de services est à votre disposition du lundi au vendredi, de 8h30 à 18h30

0 820 250 035 - assistance@esante-occitanie.fr

Contactez-nous si besoin d'un accompagnement spécifique : viatrajectoire@esante-occitanie.fr